研修管理システム 利用者マニュアル

9 アンケート

## アンケートに回答する

## 申込み完了後、自動受付けメール

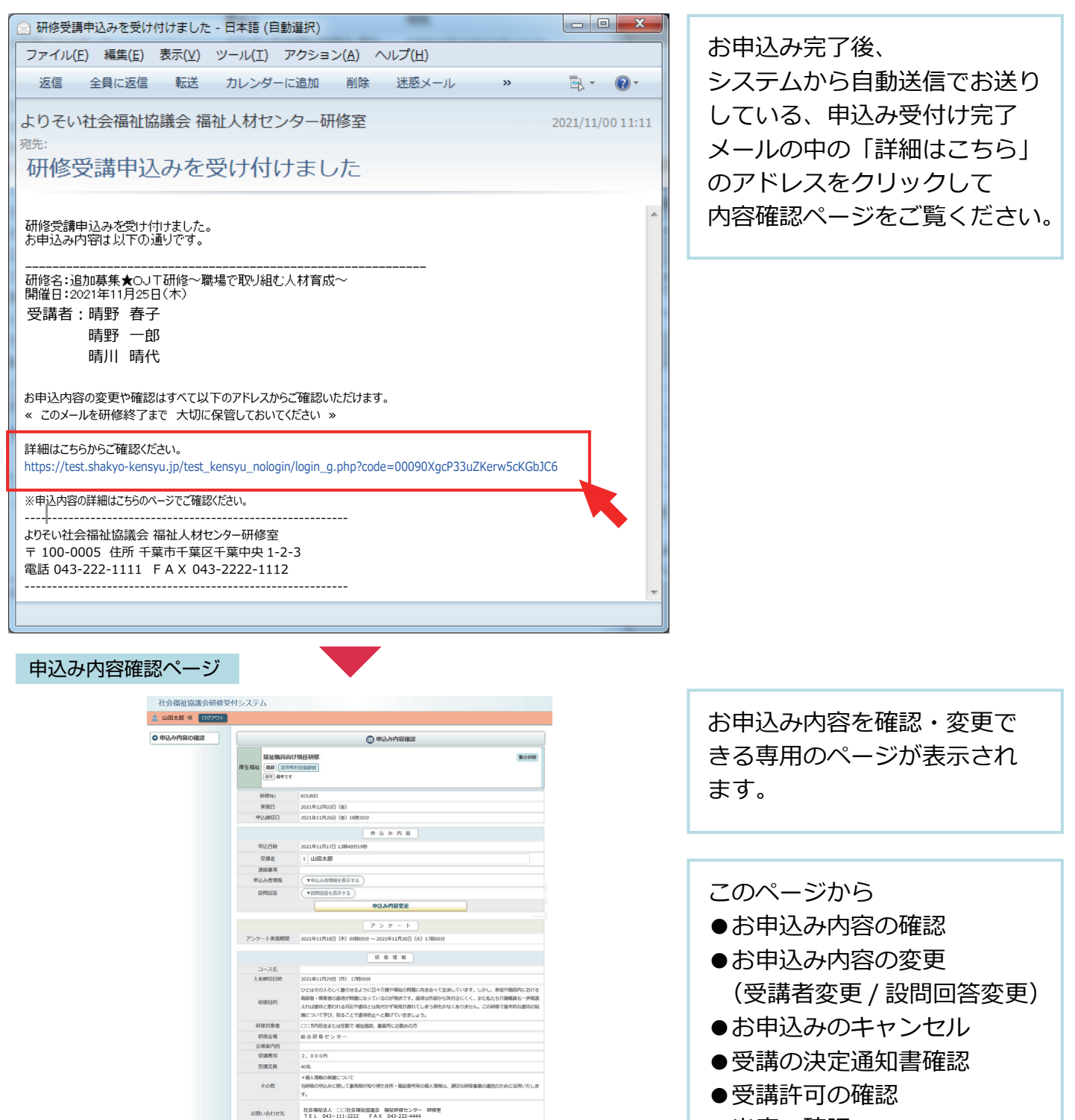

研体内容

08

 WB
 WB

 WF = DD = B
 Ministrature (MEU = L/Ministrature), Min/2749/JA/H

 WF = DD = B
 Ministrature), Ministrature, Min/2749/JA/H

 WF = DD = B
 Ministrature, Ministrature, Min/2749/JA/H

 WF = DD = B
 Ministrature, Ministrature, Ministra

2021年12月03日(余)

- ●出席の確認
- ●受講修了証の確認
- ●アンケートの回答
- を行うことができます。

申込内容確認ページ

| ● 申込み内容確認                                            |                                                                                                    |  |  |  |
|------------------------------------------------------|----------------------------------------------------------------------------------------------------|--|--|--|
| 厚生福祉<br>備考 備考                                        | <b>集合研修</b><br>(市町村社協部会)<br>です                                                                        |  |  |  |
| 研修No                                                 | KOUREI                                                                                                |  |  |  |
| 実施日                                                  | 2021年11月25日(木)                                                                                        |  |  |  |
| 申込締切日                                                | 2021年11月25日(木)18時30分                                                                                  |  |  |  |
| 受講決定 関連書類                                            | 受 講 決 定 通 知 書<br>研修受講に際して.pdf                                                                         |  |  |  |
| 受講決定通知書                                              |                                                                                                    |  |  |  |
| 申込み内容                                                |                                                                                                    |  |  |  |
| 申込日時                                                 | 2021年11月17日 13時28分26秒                                                                                 |  |  |  |
| 受講者                                                  | 1     晴野 春子     受講できます     出席       2     晴野 一郎     受講できます     出席       3     晴川 晴代     受講できます     出席 |  |  |  |
| 連絡事項                                                 |                                                                                                    |  |  |  |
| 申込み者情報 マ申込み者情報を表示する                                  |                                                                                                    |  |  |  |
| 設問回答 ▼設問回答を表示する                                      |                                                                                                    |  |  |  |
| 申込み内容 変更不可                                           |                                                                                                    |  |  |  |
| $\overline{\mathcal{P} > \mathcal{T} - \mathcal{F}}$ |                                                                                                    |  |  |  |
|                                                      | 低名 晴野 春子                                                                                              |  |  |  |

申込内容確認ページの中段に アンケートエリアが表示され ます。

アンケートへの回答は受講者 個人毎にアンケート回答ページ で行います。 「アンケートURL」と「パス ワード」を受講者に配布して アンケートを実施してください。

| _    |                                           |                                                     |  |  |
|------|-------------------------------------------|-----------------------------------------------------|--|--|
|      |                                           | (氏名) 晴野 春子                                          |  |  |
|      |                                           | Tyh-NURL) https://test.shakyo-kensyu.jp/test-test   |  |  |
|      | <b>.</b>                                  | /m/?code=7816K3P72WS84FPPB4RYFURR                   |  |  |
|      |                                           | □ ページを開く) □ URLをコピー                                 |  |  |
|      |                                           | (パ スフート*) JB5DCXCQ53 (近パスワードをコピー)                   |  |  |
|      |                                           | 低名) 晴野 一郎                                           |  |  |
|      |                                           | アンケートURL https://test.shakyo-kensyu.jp/test-test    |  |  |
|      | <b>.</b>                                  | /m/?code=7816KRYEKK7QDUFBK7AVQV8Q                   |  |  |
|      |                                           | □ ページを開く) □ URLをコピー)                                |  |  |
|      |                                           | (パ スフート*) CRW4ACRQ7M (①パスワードをコピー)                   |  |  |
|      |                                           | (氏名) 晴川 晴代                                          |  |  |
|      |                                           | (7)/1-HURL) https://test.shakyo-kensyu.jp/test-test |  |  |
|      |                                           | /m/?code=78165B6JN95VUJWWTFNEMTY7                   |  |  |
|      |                                           | □ ページを開く) □ URLをコピー)                                |  |  |
|      |                                           | (パッスワート*) AURPMA8R7M (個パスワードをコピー)                   |  |  |
|      | アンケート実施期間                                 | 2021年11月25日(木)09時00分 ~ 2021年11月30日(火)17時00分         |  |  |
| 修了旺  |                                           |                                                     |  |  |
|      |                                           |                                                     |  |  |
|      | 修了証                                       |                                                     |  |  |
| 研修情報 |                                           |                                                     |  |  |
|      | コース名                                      |                                                     |  |  |
|      | 入金締切日時                                    | 2021年11月29日(月) 17時00分                               |  |  |
|      | ひとはその人らしく暮らせるように日々介護や福祉の問題に向き合って生活しています。し |                                                     |  |  |
|      |                                           | し、家庭や施設内における高齢者・障害者の虐待が問題になっているのが現状です。虐待は外          |  |  |
|      | 研修目的                                      | 部から気付きにくく、また私たち介護職員も一歩間違えれば虐待と思われる対応や虐待とは気          |  |  |

## 2/4

|                                                                                                    | 3/4                                                                                          |
|----------------------------------------------------------------------------------------------------|----------------------------------------------------------------------------------------------|
| アンケートの実施                                                                                                    |                                                                                              |
| 氏名) 晴野 春子<br>アバートURL https://test.shakyo-kensyu.jp/test-test<br>/m/?code=7816K3P72WS84FPPB4RYFURR<br>「ページを開く」 (DURLをコピー)<br>パペスワード* JB5DCXCQ53 (ロバスワードをコピー)                                                                                                    | アンケートは受講者ごとに<br>アンケート回答画面で実施しま<br>す。「アンケート URL」と<br>「パスワード」を受講者に配布<br>して、アンケーロを実施して<br>ください。 |
| アンケート回答/ログイン画面                                                                                                    | / እንታ-ኑURL<br>በ° አባ-ኑ                                                                        |
| 社会福祉協議会<br>パスワード<br>ログイン                                                                                                    | 「アンケート URL」にアクセス<br>すると、こちらのログイン画面<br>が表示されるので、<br>「パスワード」を入力して、<br>ログインしてください。              |
| Copyright (c) 社社mailaballe All Nghits Reserved.<br>Powered by よりそいPLUS W<br>アンケート回答/回答画面                                                                                                    |                                                                                              |
| 社会福祉協議会                                                                                                    | ログインするとこちらの画面が<br>表示されます。                                                                    |
| $\overline{\mathcal{P} > \mathcal{P} - N}$                                                                                                    |                                                                                              |
| 「     「     「     「     「     「     「     「     「     「     「     「     「     「     「     「     「     「     「     「     「     「     「     「     「     「     「     「     「     」     「     」     「     」     「     」     「     」     「     」     「     」     「     」     「     」     「     」     「     」     「     」     「     」     「     」     「     」     「     」     「     」     「     」     「     」     「     」     「     」     「     」     「     」     「     」     「     」     」     」     」     」     」     」     「     」     「     」     「     」     「     」     「     」     「     」     」     「     」     」     」     」     「     」     」     」      「     」      」      」      」      」      」      」      」      」      」      」      」      」      」      」      」      」      」      」      」      」      」      」      」      」      」      」      」      」      」      」      」      」      」      」      」      」      」      」      」      」      」      」      」      」      」      」      」      」      」      」      」      」      」      」      」      」      」      」      」      」      」      」      」      」      」      」      」      」      」      」      」      」      」      」      」      」      」      」      」      」      」      」      」      」      」      」      」      」      」      」      」      」      」      」      」      」      」      」      」      」      」      」      」      」      」      」      」      」      」      」      」      」      」      」      」      」      」      」      』      」      』      』      』      』      』      』      』      』      』      』      』      』      』      』      』      』      』      』      』      』      』      』      』      』      』      』      』      』      』      』      』      』      』      』      』      』      』      』      』      』      』      』      』      』      』      』      』      』      』      』      』      』      』      』      』      』      』      』      』      』      』      』      』      』      』      』      』      』      』      』      』      』      』      』      』      』      』      』      』 | アンケートは実施期間内は<br>何回でもログインして、回答を<br>変更することができます。                                               |
| 3<br>今後、研修に参加いただく際に、重要だと思われることにチェックをお揃い致します。<br>□ 課程の内容 □ 理解へのフォロー □ ワークショップの開催 □ 発表の場 □ 意見交流の場 □ 実践的な指導<br>□ 多数の後援者による意見 □ 現場の声                                                                                                    |                                                                                              |
| Copyright (C) 社会福祉協議会 All Rights Reserved.                                                                                                    |                                                                                              |

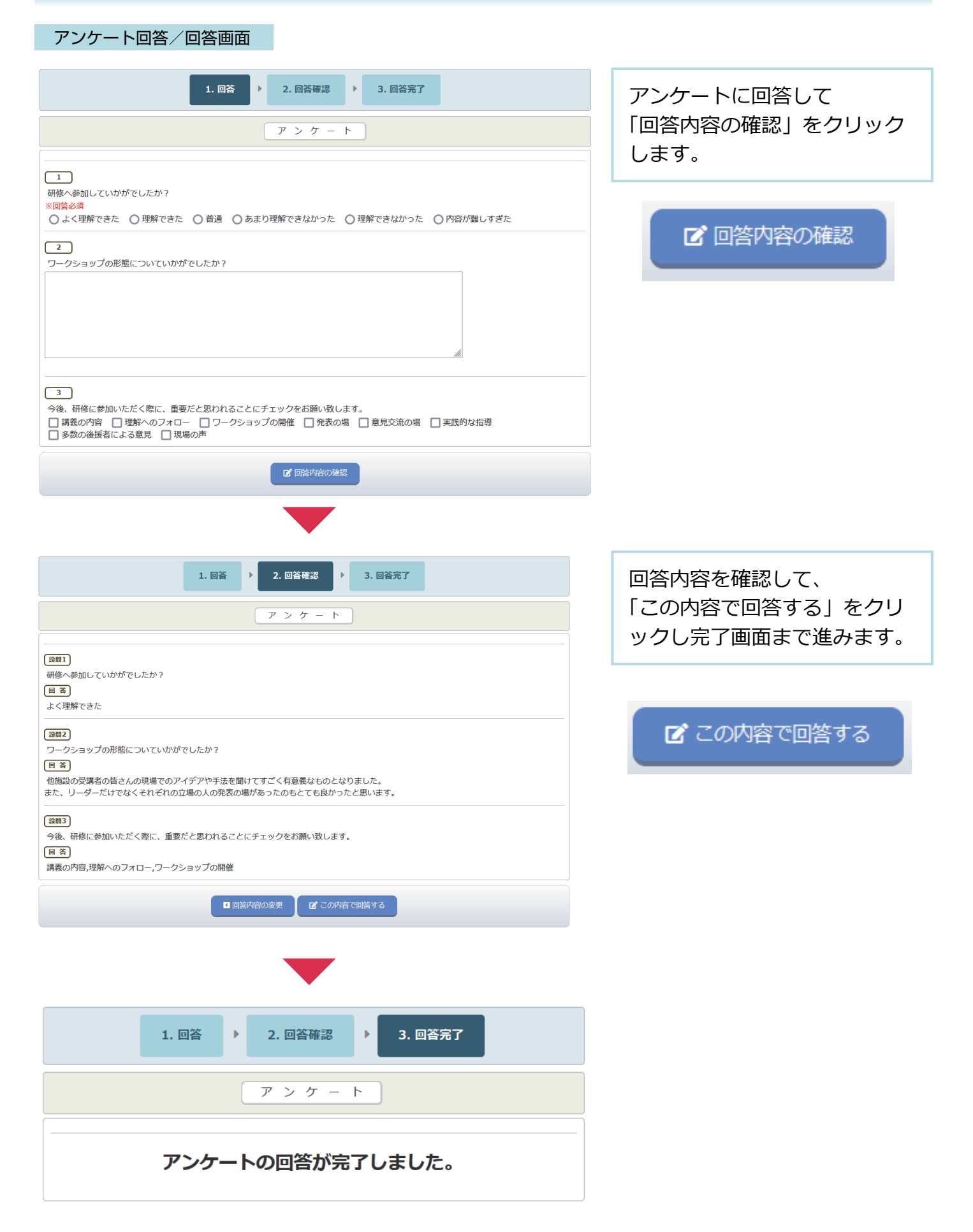